Gehen Sie auf die Homepage <u>https://www.spth.gob.es/</u> und bestätigen Sie im ersten Feld den Button "Weiter hier"

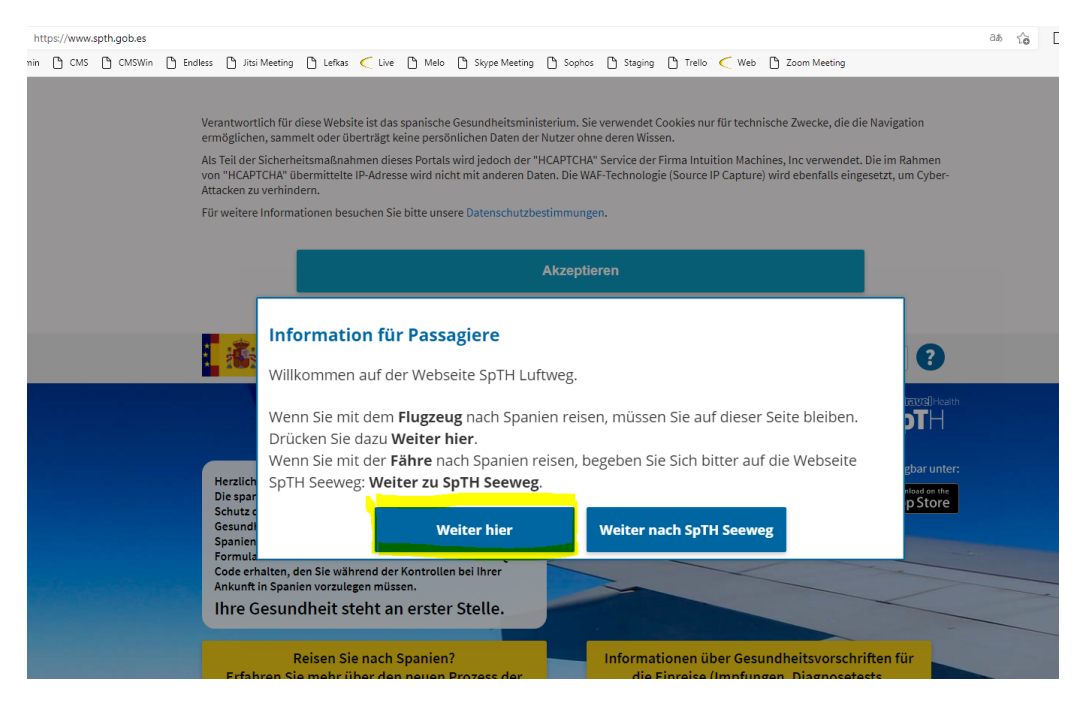

### **SCHRITT 2**

Wählen Sie unter "Neues Formular" entsprechend **Einzelformular** um eine Person einzutragen oder **Formular Familie/Gruppe FCS** sofern Sie mehrere Personen für die gleichen Reisedaten eintragen möchten

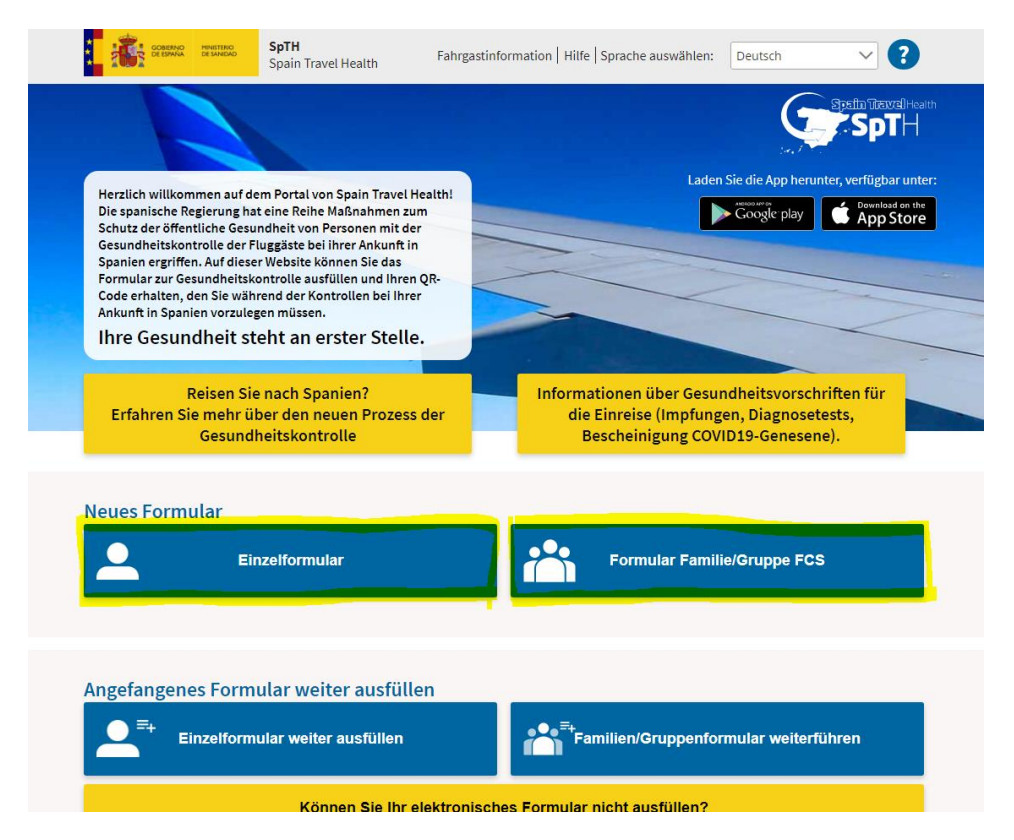

Tragen Sie folgende Daten entsprechend in das Formular:

- Nachname
- Vorname

(<u>HINWEIS</u>! darauf achten, dass die Schreibweise Ihres Namens in allen folgenden Schritten die gleiche ist. Sollten Sie einen digitalen 3G Nachweis besitzen, wählen Sie die gleiche Schreibweise wie auf diesem angegeben. Sonderzeichen können allerdings nicht mitangegeben werden. )

- Flugnummer (= bei Flug von Altenrhein: PE514),
- Ankunftsdatum (= ihr Reisedatum)
- E-Mail-Adresse

| GOBIERNO<br>DE ESPAÑA DE SANIDAD                                                                   | <b>SpTH</b><br>Spain Travel Health | Fahrgastinformation   Hilfe   Sprache auswählen: Deutsch 🗸 🖓                                                                                                    |
|----------------------------------------------------------------------------------------------------|------------------------------------|----------------------------------------------------------------------------------------------------|
|                                                                                                    |                                    |                                                                                                    |
|                                                                                                    |                                    | Zum Erstellen Ihres FCS-Formulars füllen Sie alle Felder aus.                                                                                                    |
| Passagierdaten<br>Nachname *                                                                       |                                    | Kurz danach erhalten Sie in Ihrem elektronischen Postfach eine E-Mail<br>mit einem Sicherheitscode und einer Verlinkung, über die Sie das Ihrer<br>Reise zugeordnete Formular erstellen und Ihren QR-Code erhalten<br>können.                                                                                                    |
| Vorname *<br>Reisepass- oder Personalausweisnummer/NIE oder andere<br>persönliche Identifikation * |                                    | Bitte beachten Sie, dass das Ausfüllen dieses Formulars für alle<br>Passagiere, die nach Spanien reisen, einschließlich Transitreisender<br>und unabhängig des Ausgangslandes der Reise, verpflichtend ist. Jedes<br>Formular ist personengebunden und unübertragbar und jeweils nur<br>einer einzigen Reise zugeordnet.                   |
|                                                                                                    |                                    | ere<br>Ihre personenbezogenen Daten werden in Übereinstimmung mit der<br>Verordnung (EU) 2016/679 des Europäischen Parlaments und des Rates<br>vom 27. April 2016 zum Schutz natürlicher Personen bei der                                                                                                    |
| Flugnummer * ?                                                                                     | Ankunftsdatum *                    | Verarbeitung personenbezogener Daten und zum freien Datenverkehr,<br>dem Organgesetz 3/2018 vom 5. Dezember zum Schutz<br>personenbezogener Daten und Sicherstellung digitaler Rechte sowie<br>anderer Regelungen in diesem Zusammenhang verarbeitet.                                                                                      |
| E-Mail-Adresse *                                                                                   |                                    | Verantwortlich für die Verarbeitung der Daten ist das<br>Gesundheitsministerium (und sonstige Gesundheitsbehörden). Für<br>weitere Informationen wird auf den Abschnitt über Datenverarbeitung<br>verwiesen.                                                                                                    |
| E-Mail-Adresse bestätigen *                                                                        |                                    | SIE SOLLTEN NICHT REISEN, wenn bei Ihnen in den der Reise<br>vorausgehenden 14 Tagen auf COVID-19 deutende Symptome (Fieber,<br>Husten, Atembeschwerden) aufgetreten sind oder Ihnen COVID-19<br>diagnostiziert wurde oder wenn Sie in den letzten beiden Wochen mit<br>einer Person in engem Kontakt waren, der COVID-19 bestätigt wurde. |

Bitte hier markieren wenn die vorher gestellten "Passagierdaten" von einem Minderjährigen oder wenn sie für diese Person verantwortlich sind

#### **RECHTLICHE HINWEISE**

Bestätigen Sie ganz unten auf der Seite *"Ja ich bin ein Mensch"* und *"Ja, ich habe die Informationen gelesen und verstanden und akzeptiere diese Bedingungen."* und klicken Sie anschließend auf den Button *"Senden"* 

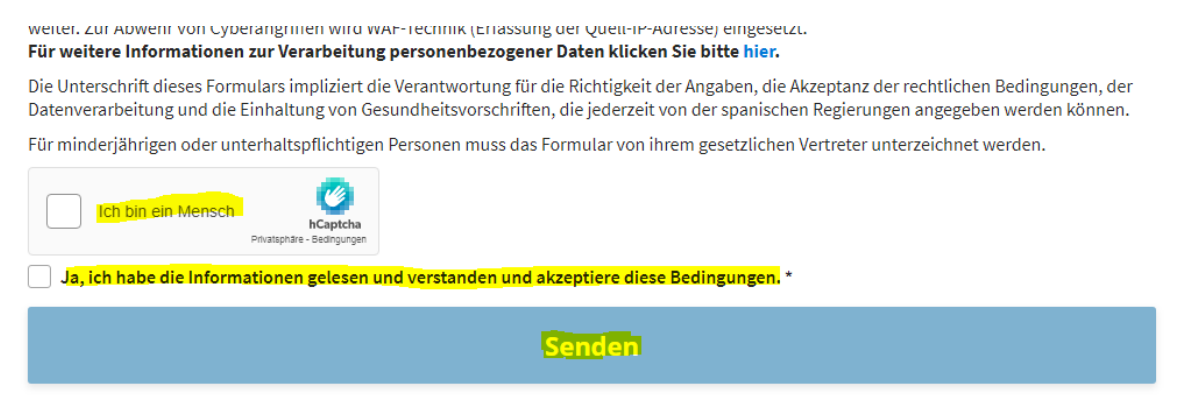

#### **SCHRITT 5**

Im Anschluss erhalten Sie eine E-Mail mit dem entsprechenden **Zugangs-Link für Ihr Registrierungsformular**. Klicken Sie auf den genannten Link in Ihrer E-Mail. Sie werden direkt zur Ihrem Formular geleitet.

Außerdem erhalten Sie in der E-Mail Ihren persönlichen, für jedes Registrierungsformular individuellen **Zugangscode**. (untenstehend ist nur ein Beispiel) :

# SpTH

Hallo!

Sie haben auf dem Portal SpTH die Erstellung eines gesundheitsbehördlichen Kontrollformulars (FCS) für Ihre nächste Reise nach Spanien angefordert.

DER CODE FÜR DAS FCS-FORMULAR IHRER REISE LAUTET: 522671

Sie haben zwei Möglichkeiten, um das gesundheitsbehördliche Kontrollformular auszufüllen.

1.- Zugang direkt über diesen URL: spth.gob.es/recover/e214ec31-a88d-4426-9370-575c2d0d67cd

Identifizierungszeichen des Formulars: e214ec31-a88d-4426-9370-575c2d0d67cd

2.- Zugang über das Portal <u>spth.gob.es</u>. Dort betätigen Sie die Schaltfläche "Einzelformular weiter ausfüllen" und geben danach Ihre Reisepass-, Personalausweis-, NIE- (Spanische Ausländeridentitätsnummer) oder persönliche ID-Nummer, mit der Sie das Formular angefordert haben, zusammen mit dem Code 522671 an.

Bitte beachten Sie, dass Sie mit dem Ausfüllen jederzeit beginnen können. Die gesundheitsbezogenen Fragen und die Vorgeschichte der Reise können Sie jedoch nur in den letzten beiden Tagen vor Ihrer Ankunft in Spanien beantworten und erst danach das Formular bestätigen.

Sie müssen dieses Formular ausfüllen und den zu Ihrer Reise gehörigen QR-Code vorweisen können, egal aus welchem Land Sie in Spanien einreisen. Sie sind verpflichtet, dieses Dokument bei der gesundheitsbehördlichen Kontrolle am Zielflughafen vorzuzeigen. Jeder Passagier benötigt für jede Reise nach Spanien sein eigenes Formular und QR-Code.

BITTE BEACHTEN: Sie dürfen NICHT reisen, wenn bei Ihnen in den letzten 14 Tagen COVID-19ähnliche Symptome wie Fieber, Husten, Atemschwierigkeiten neu aufgetreten sind oder Ihnen COVID-

Geben Sie Ihre Zugangsdaten ein

- Reisepass- oder Personalausweisnummer/NIE oder andere persönliche Identifikation\* (= die exakt gleiche Nummer verwenden, die Sie bei der Registrierung (siehe Schritt 3 der Anleitung) eingetragen haben)
- Sicherheitscode (= Code aus Ihrer E-Mail siehe Schritt 4 der Anleitung)

Bestätigen Sie "Ich bin ein Mensch" und klicken Sie auf Fortsetzen

| Reisepass- oder Personalausweisnummer/NIE oder andere<br>persönliche Identifikation *                                                                                                    | Sie haben eine E-Mail von der Adresse spaintravelhealth-no-<br>reply@spth.gob.es erhalten, mit Betreff: Spain Travel Health:<br>Registrierung Formular.In diesem E-Mail finden Sie den Code für das<br>Formular und einen Link für den direkten Zugriff auf das Formular. Ihre<br>personenbezogenen Daten werden gemäß der Verordnung (EU)<br>2016/679 des Europäischen Parlaments und des Rates vom 27. April<br>2016 zum Schutz natürlicher Personen bei der Verarbeitung ihrer<br>personenbezogenen Daten, zum freien Datenverkehr und dem<br>Organgesetz 3/2018 vom 5. Dezember über den Schutz<br>personenbezogener Daten und die Gewährleistung digitaler Rechte und<br>anderer verwandter Regelungen verarbeitet.Das<br>Gesundheitsministerium (und andere Gesundheitsbehörden) sind<br>Verantwortliche für die Datenverarbeitung. Weitere Informationen<br>finden Sie auf Datenbahandlung |  |
|----------------------------------------------------------------------------------------------------|----------------------------------------------------------------------------------------------------|--|
| Sicherheitscode *                                                                                                    |                                                                                                    |  |
| Inre Gesundheit steht an erster Stelle. Wenn Sie mit COVID-19         Atembeschwerden, Husten), dürfen Sie nicht reisen und müs         Aufenthaltsort in Anspruch nehmen. Denken Sie daran, dass         Datenverarbeitung <u>A</u> Rechtshinweis | 9 zu vereinbarende Symptome haben (Fieber,<br>sen so schnell wie möglich ärztliche Hilfe an Ihrem<br>Ihre Gesundheit ebenfalls mitreist.<br>ng zur Zugänglichkeit Grownakt des Programms Spain A Beschwerden und Anregungen<br>Travel Health                                                                                                    |  |

Geben Sie Ihre Daten (persönliche Angaben) an. Alle Felder mit einem \* markiert, sind Pflichtfelder. Bestätigen Sie Ihre Angaben mit Speichern und Weiter

| NEUES FORMULAR ERSTELLEN      |                                                                                       |   |   |
|-------------------------------|---------------------------------------------------------------------------------------|---|---|
|                               |                                                                                       |   |   |
| 1 2                           | 3                                                                                     | 4 | 5 |
| Schritt 1: Persönliche An     | gaben                                                                                 |   |   |
| Persönliche Angaben           | <u> </u>                                                                              |   |   |
| Nachname *                    | Vorname *                                                                             |   |   |
|                               |                                                                                       |   |   |
| Sex O Männlich O Weiblich     | Reisepass- oder Personalausweisnummer/NIE oder andere persönliche<br>Identifikation * |   |   |
|                               | 123456                                                                                |   |   |
| Persönliche Mobilfunknummer * | E-Mail-Adresse *                                                                      |   |   |
| Vorwahl V                     |                                                                                       |   |   |
| Geburtsdatum *                |                                                                                       |   |   |
| <b> </b>                      |                                                                                       |   |   |
|                               |                                                                                       |   |   |
| Speichern und weiter          |                                                                                       |   |   |

Geben Sie die Daten zu Ihrer Reise ein. Alle Felder mit einem \* markiert, sind Pflichtfelder. Bestätigen Sie Ihre Angaben mit Speichern und Weiter:

#### Auskunft zum Flug nach Spanien:

Fluggesellschaft: = Altenrhein Luftfahrt GmbH (sofern Sie von Altenrhein fliegen)
 (Sitzplatznummer = muss nicht zwingend angegeben werden)

Anschrift Aufenthalt: Geben Sie nur den Ort an, den Sie zuerst besuchen:

- Autonome Gemeinschaft / Stadt = Balears, Illes
- **Ort** = sollte die Ortschaft in der sie untergebracht sind nicht existieren, wählen Sie den nächst größeren Ort aus (beispielsweise Ciutadella oder Mahon oder ähnlich)

#### NEUES FORMULAR ERSTELLEN

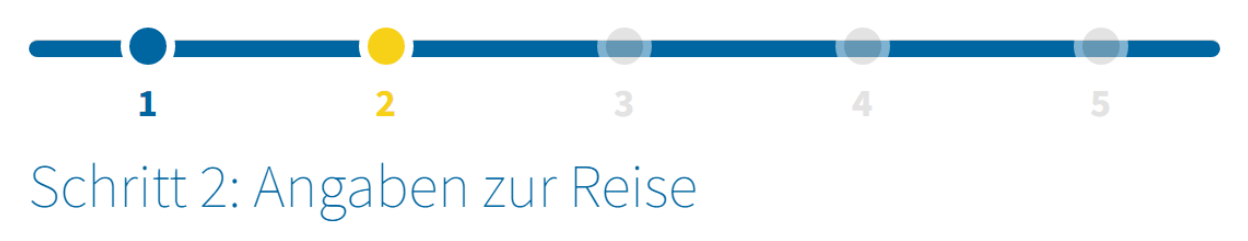

Auskunft zum Flug nach Spanien

| Fluggesellschaft *            | Flugnummer    |
|-------------------------------|---------------|
| ALTENRHEIN LUFTFAHRT GMBH X V | PE1234        |
| Sitzplatznummer ?             | Ankunftsdatum |
|                               | 2022-04-08    |

Anschrift Aufenthalt: Geben Sie nur den Ort an, den Sie zuerst besuchen.

| Autonome Gemeinschaft / Stadt * | Ort *                 |    |
|---------------------------------|-----------------------|----|
| Balears, Illes X V              | Ciutadelia de Menorca | ×× |

Speichern und weiter

Geben Sie Ihr Startland und –gebiet an

- **Startland** = Land in dem Sie wohnen und aus dem Sie starten
- **Startgebiet** = Bundesland in dem Sie wohnen und aus dem Sie starten

Bestätigen Sie Ihre Angaben mit Speicher und Weiter

### NEUES FORMULAR ERSTELLEN

| 1                                             | 2                        | 3                   | 4 | 5 |
|-----------------------------------------------|--------------------------|---------------------|---|---|
| Schritt 3:                                    | Reisevorge               | eschichte           |   |   |
| Bitte geben Sie das <mark>Startland</mark> Ih | rer Reise nach Spanien * |                     |   |   |
| Österreich                                    |                          | ××                  |   |   |
| Bitte geben Sie das <mark>Startgebiet</mark>  | Ihrer Reise an *         |                     |   |   |
| Vorarlberg                                    |                          | $\times \checkmark$ |   |   |
|                                               |                          |                     |   |   |

Speichern und weiter

Wählen Sie "Sonstiges Zertifikat"

- Grund für das Zertifikat = wählen Sie aus, ob das Zertifikat für eine Impfung, einen Test oder eine Wiederherstellung (=Genesung) gilt
- Geben Sie in den folgenden Feldern Ihre Daten entsprechend Ihres Nachweises (Impfausweis, Diagnosetest-Zertifikat oder Wiederherstellungszertifikat (=Genesungsnachweis)
- Drücken Sie Zertifikat validieren und bestätigen Sie Ihre Eingaben mit "Speichern und Weiter"

### (am Beispiel Impfung)

| Für die Einreise nach Spanien zwingend erforderlich                                                                                                    |                                                                                                    |  |  |  |
|----------------------------------------------------------------------------------------------------|----------------------------------------------------------------------------------------------------|--|--|--|
| Im Zusammenhang mit dem wegen COVID-19 ausgerufenen Gesundheitsnotstand müssen Sie, um die Gesundheitskontrollen am Ankunftsflughafen zu passieren,<br>eine der unten aufgeführten Bescheinigungen vorlegen. Falls Sie mehr als eine Bescheinigung vorlegen müssen (weil Ihr Ausreiseland als Hochrisikoland eingestuft<br>wurde), werden Sie in der App darauf hingewiesen |                                                                                                    |  |  |  |
| Falls notwendi r Ankunft in Spanien einer Gesundheitskontro                                                                                                    | r Ankunft in Spanien einer Gesundheitskontrolle unt .                                                                                                    |  |  |  |
| Ab dem 1. Februar müssen einige digitale Covid-Impfzertifikate der<br>kontaktieren Sie die für die Ausstellung zuständige Behörde und üb<br>Einreise nach apamen nur jene Antigen-Tests gültig, die 24 Stunden                                                                                                    | EU nach Erhalt der Booster-Impfung neu ausgestellt werden. Bitte<br>erprüfen Sie die Gültigkeit vor Ihrer Reise. Gegenwärtig sind für die<br>(und nicht 48 Stunden) vor der Reise durchgeführt wurden. |  |  |  |
| Wählen Sie den Typ des Zertifikats, das Sie haben *                                                                                                    |                                                                                                    |  |  |  |
| C EU Digital COVID Zertifikat                                                                                                    |                                                                                                    |  |  |  |
| Äquivalentes digitales COVID-19-Zertifikat, von der EU anerkannt Liste der Länder mit diesem Zertifikat     Sonstiges Zertifikat                                                                                                    |                                                                                                    |  |  |  |
| Grund für das Zertifikat *                                                                                                    |                                                                                                    |  |  |  |
| O Impfung                                                                                                    |                                                                                                    |  |  |  |
| Diagnostischer Test                                                                                                    |                                                                                                    |  |  |  |
| Wiederherstellung                                                                                                    |                                                                                                    |  |  |  |
| Informationen zum Impfausweis 📀                                                                                                    |                                                                                                    |  |  |  |
| Nachname *                                                                                                    | Vorname *                                                                                                    |  |  |  |
|                                                                                                    |                                                                                                    |  |  |  |
| Geburtsdatum *                                                                                                    | Zertifikat ausstellendes Land *                                                                                                    |  |  |  |
| <u> </u>                                                                                                    | Wählen Sie eine Option                                                                                                    |  |  |  |
| Datum der letzten verabreichten Dosis *                                                                                                    | Art der Dosis * 🝞                                                                                                    |  |  |  |
| e e                                                                                                    | 🔿 Vollständiger zeitplan 🔿 Booster                                                                                                    |  |  |  |
| Verabreichter Impfstoff *                                                                                                    |                                                                                                    |  |  |  |
| Wählen Sie eine Option                                                                                                    |                                                                                                    |  |  |  |
|                                                                                                    |                                                                                                    |  |  |  |
| Zertifikat validieren                                                                                                    |                                                                                                    |  |  |  |

(\*\*)Wir erinnern Sie daran, dass Sie bei der Gesundheitskontrolle am Flughafen bei Ihrer Ankunft in Spanien möglicherweise nach der Bescheinigung gefragt werden, die Sie beim Ausfüllen des Formulars zur Gesundheitskontrolle der SpTH verwendet haben.

Speichern und weiter

#### SCHRITT 11:

- Lesen Sie sich den Abschnitt sorgfältig durch und bestätigen Sie mit einem Häkchen bei "Bitte als Zeichen der Zustimmung markieren" die Richtigkeit Ihrer Angaben
- Drücken Sie "Prozess beenden"

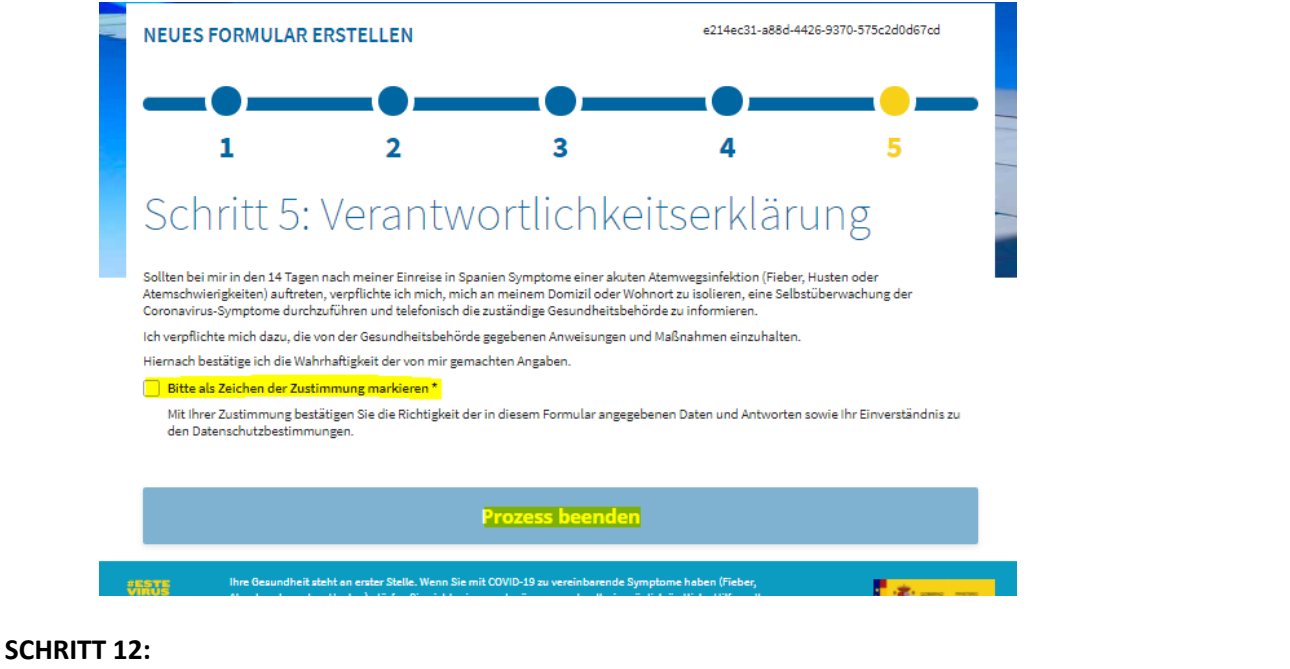

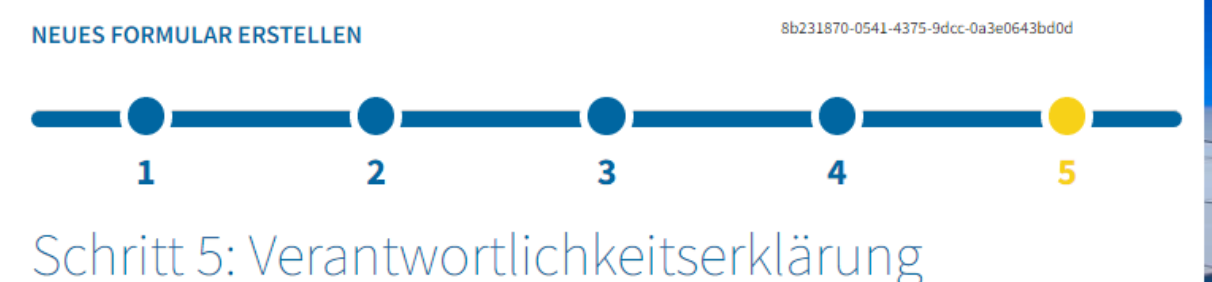

Sollte ich während meines Aufenthalts in Spanien die Symptome einer schweren Atemwegsinfektion aufweisen (Fieber, Husten oder Atembeschwerden), verpflichte ich mich dazu, in meiner Unterkunft eine 7-tägige Selbstquarantäne einzuhalten, eine Selbstüberwachung der Coronavirus-Symptome durchzuführen und telefonisch die zuständige Gesundheitsbehörde zu informieren.

Ich verpflichte mich dazu, die von der Gesundheitsbehörde gegebenen Anweisungen und Maßnahmen einzuhalten.

Hiernach bestätige ich die Wahrhaftigkeit der von mir gemachten Angaben.

#### Bitte als Zeichen der Zustimmung markieren \*

Mit Ihrer Zustimmung bestätigen Sie die Richtigkeit der in diesem Formular angegebenen Daten und Antworten sowie Ihr Einverständnis zu den Datenschutzbestimmungen.

Prozess beenden

#### SCHRITT 13:

- Sie erhalten eine E-Mail mit Ihrem zur Einreise notwendigen QR Code im PDF Format
- Wir empfehlen das PDF ausgedruckt mitzuführen
- Denken Sie daran auch Ihren entsprechenden 3G-Nachweis mitzuf
  ühren und bei Bedarf vorzuzeigen

### WIR WÜNSCHEN EINE SCHÖNE REISE NACH MENORCA!